#### <u>Canon Camera Connect 遙控拍攝短片(配合EOS 80D和電動變焦轉接器PZ-E1)</u> Canon Camera Connect remote movie shooting (Via EOS 80D and Power Zoom Adapter PZ-E1)

1. 將電動變焦轉接器PZ-E1安裝到EF-S 18-135mm f/3.5-5.6 IS USM鏡頭上,然後將鎖定桿移 到鎖定位置

Attach Power Zoom Adapter PZ-E1 on the EF-S 18-135mm f/3.5-5.6 IS USM lens, then turn the attach/detach lever in the direction of the arrow until it clicks to fasten the adapter to the lens.

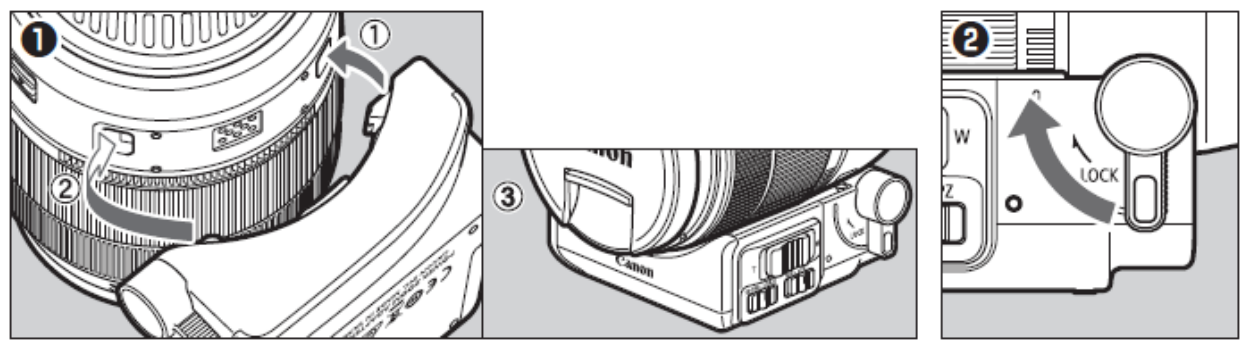

 連接相機與智能裝置,啟動Canon Camera Connect,再按「Remote Shooting」 (有關連接方法可參考<u>http://support-hk.canon-asia.com/contents/HK/TC/ 8202806100.html</u>)

Run Canon Camera Connect after connect camera and smart device with Wi-Fi, and then tap "Remote shooting" (You can refer to the link for the procedure of Wi-Fi connection <u>http://support-hk.canon-asia.com/contents/HK/EN/8202806100.html</u>)

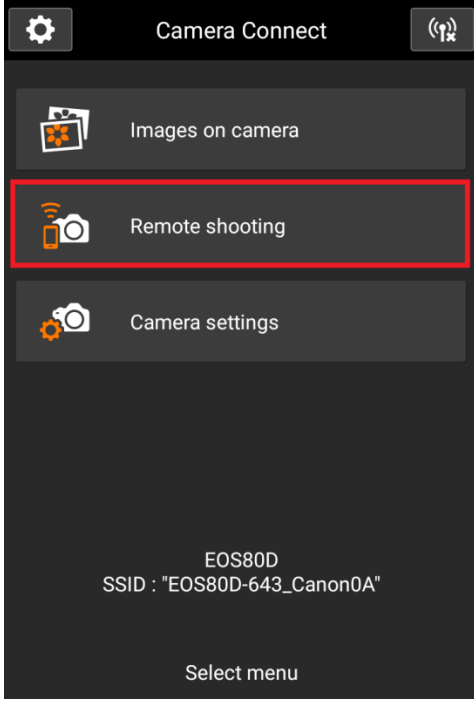

3. 進入遠端遙控介面後,按下圖紅框的開關進入短片拍攝模式 In remote shooting User Interface, tap the switch to enter movie shooting mode

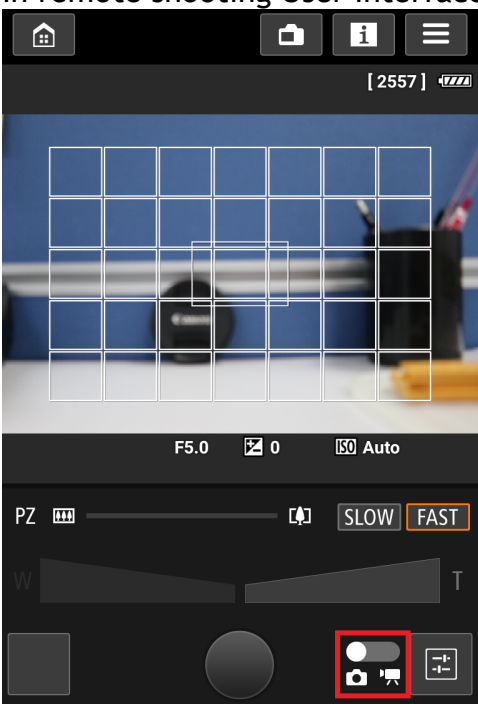

註:如需了解手機程式每種圖示的意思或可修改的設定,您可參考第4頁至第9頁 Remark: you can refer to page 4 to page 9 for the meaning of icon and the setting of the application.

4. 點選螢幕上的主體對焦,然後點選至短片鍵開始拍攝短片

Tap the screen to <u>focus</u> the subject, and then press the button to start shooting movie.

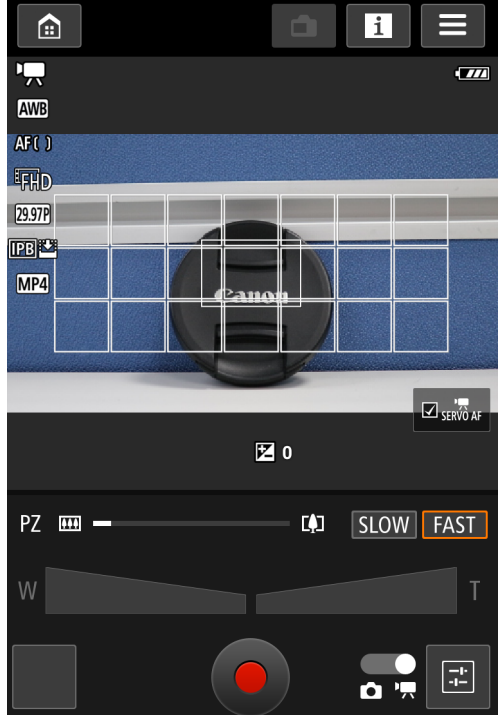

5. 拍攝短片時,「●」標記會顯示於螢幕左上角。再次按下■短片鍵以停止拍攝短片 While the movie is being shot, the "●" mark will be displayed on the upper left of the screen. To stop shooting the movie , press the ■ button again

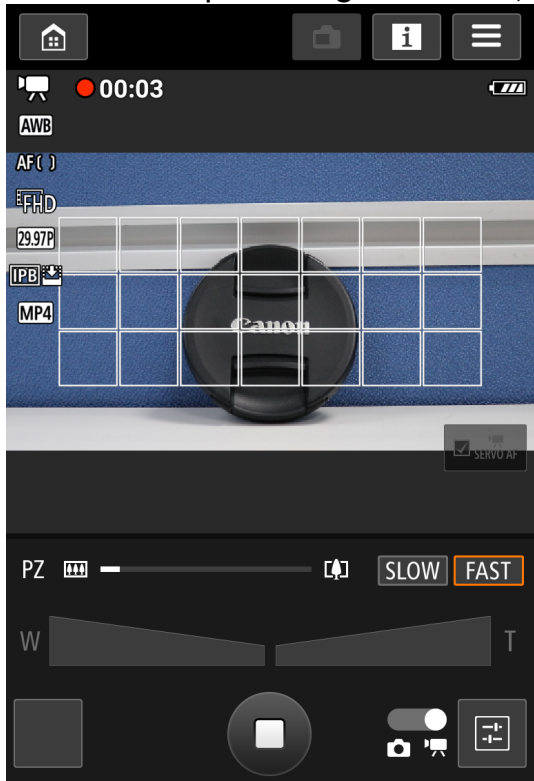

# 短片拍攝模式資訊顯示 Movie shooting mode information display

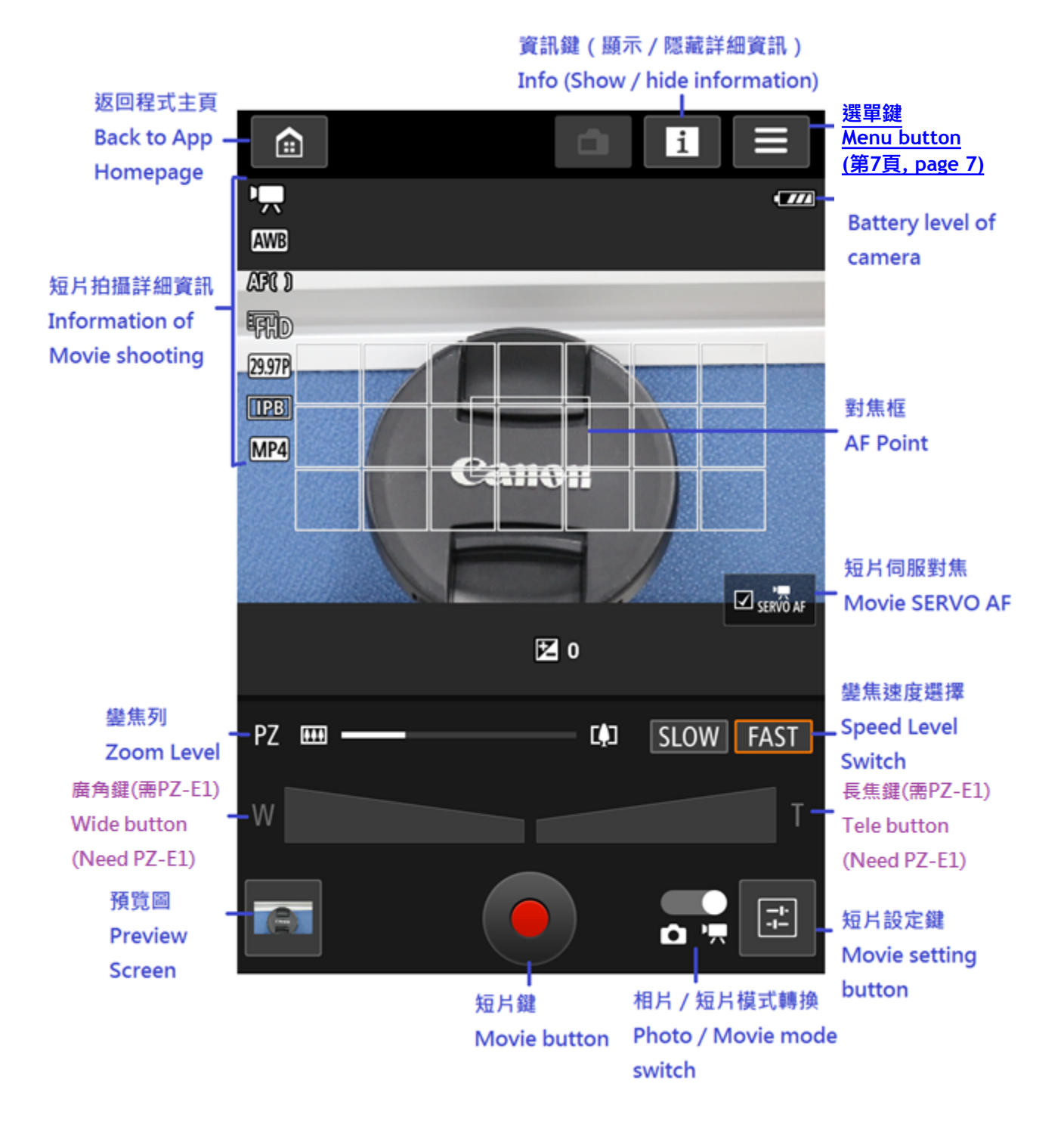

### 短片設定資訊顯示(曝光補償) Movie setting information display (Exposure Compensation)

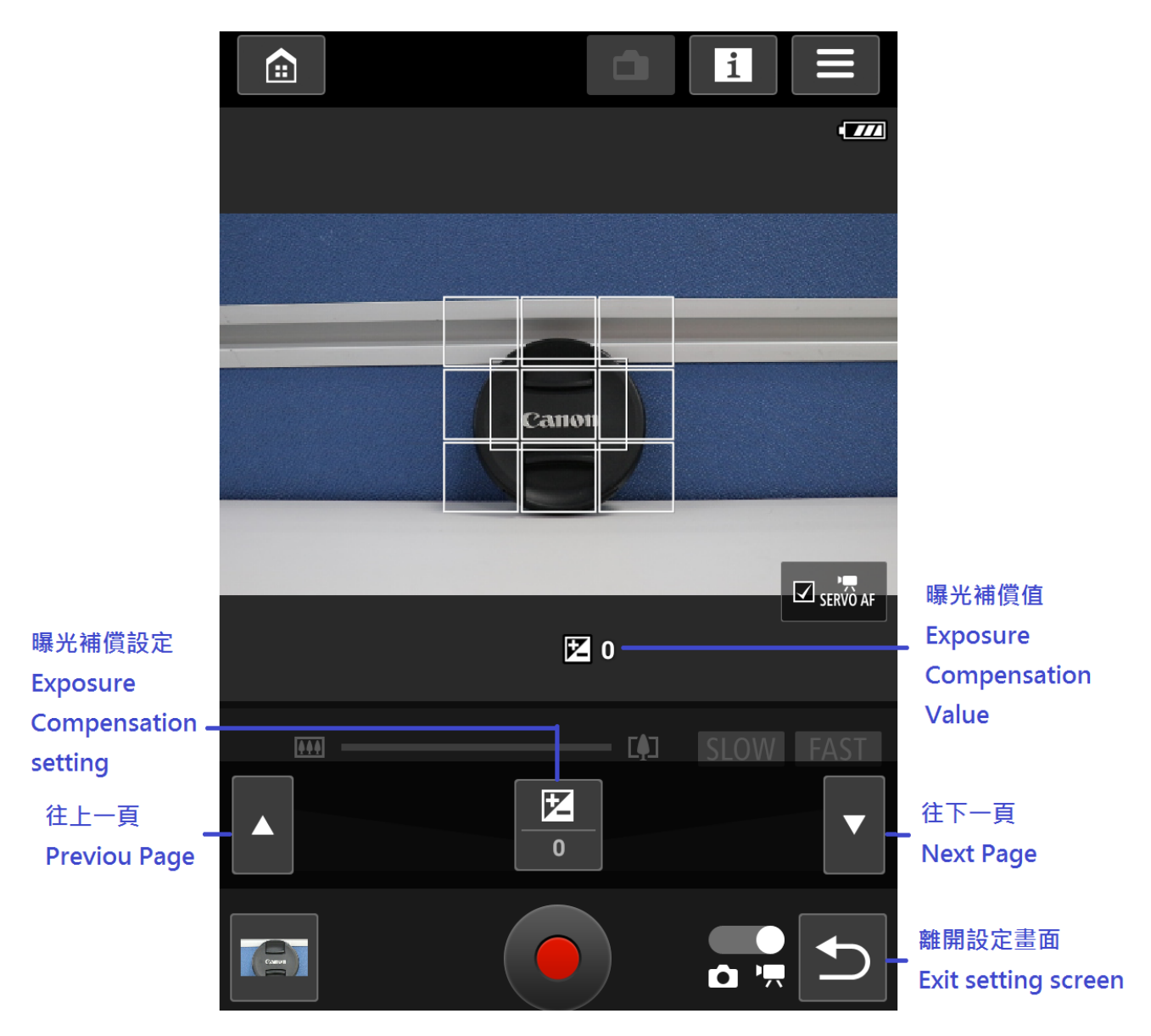

# 短片設定資訊顯示(自動對焦模式) Movie setting information display (Auto Focus Mode)

|      | Servô af  |                           |
|------|-----------|---------------------------|
|      | 0         |                           |
| PZ 👥 | SLOW FAST |                           |
|      | AF()      | 自動對焦模式<br>Auto Focus Mode |
|      |           |                           |

## 選單資訊顯示 Menu information display

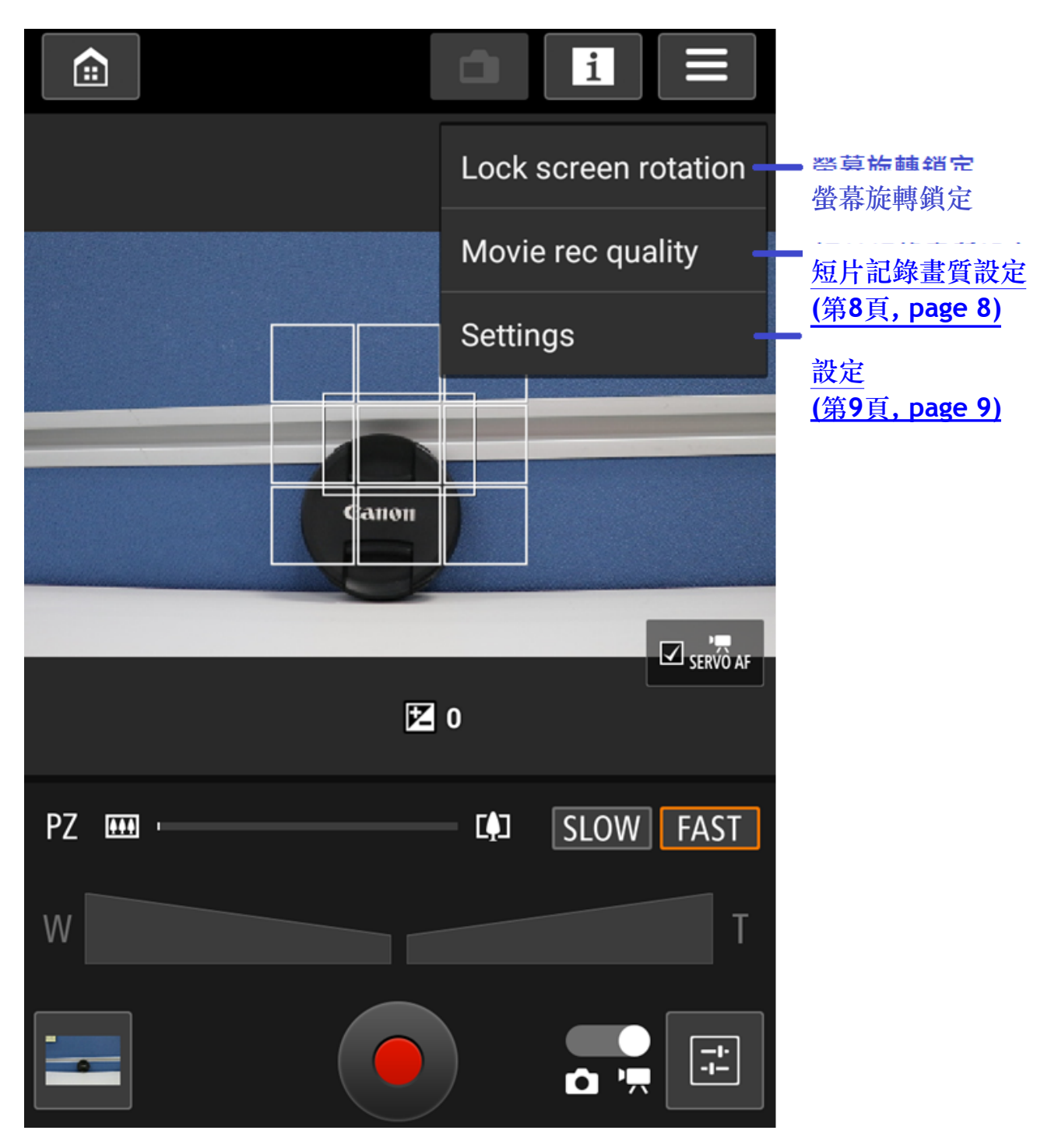

#### 短片記錄畫質設定資訊顯示

"Movie rec quality" setting information display

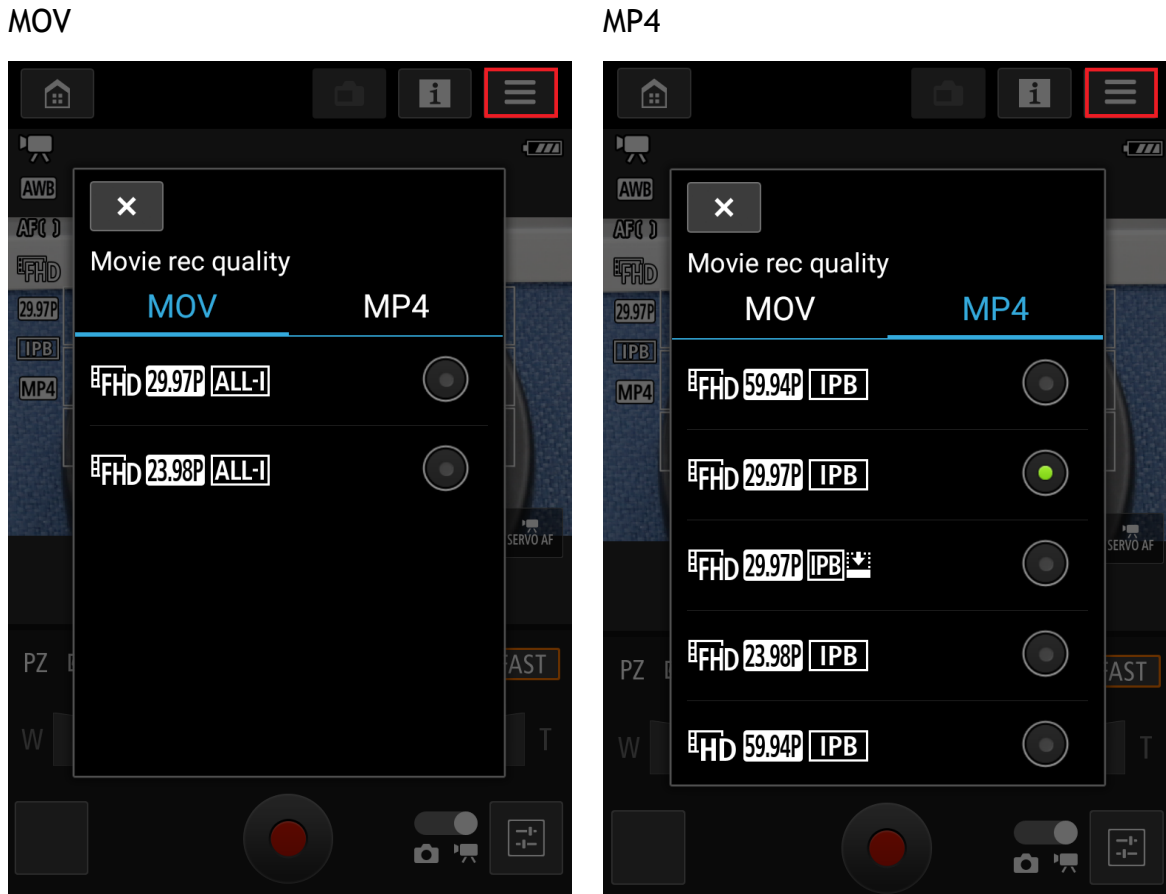

MP4

「設定」資訊顯示

"Setting" information display

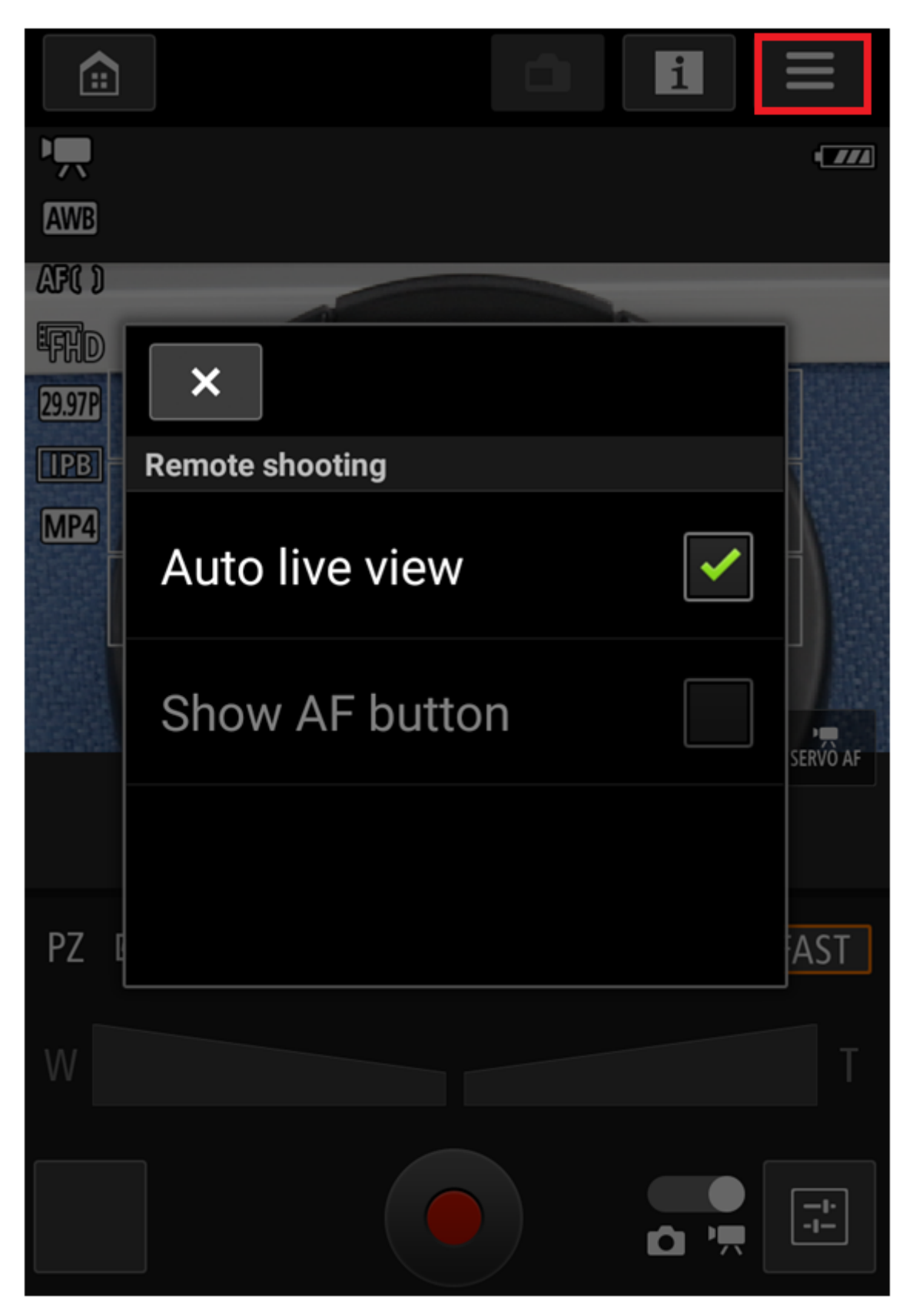